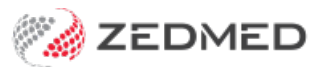

## Rename a branch

Last Modified on 20/10/2023 3:43 pm AEDT

Rename a practice branch in Zedmed.

To rename a branch:

- 1. Go to Zedmed's Management tab.
- 2. Select Practice Setup > Branches.

The **Practice Details** screen will open with the **Branches** tab selected.

- 3. Next to Name, use the drop-down field to select the branch to be renamed.
- 4. Select the Edit Name button and the bottom of the screen.

The Edit Branch Name dialog will open.

- 5. Type the new name in the **Branch Name** field.
- 6. Select OK.
- 7. Select Close on the Practice Details screen.

|                                                       | Practice Details                                                                                                    |
|-------------------------------------------------------|----------------------------------------------------------------------------------------------------|
| Practice<br>Branches<br>Bank Accounts                 | Name Albany Road Clinic Code MED Use CARL ZEISS Forum   Branch Type General V LSPN SCP Path                                                                                                    |
| Departments<br>Integrations<br>Claiming Configuration | Network HPI-O Search HI Service User Name   Address 343 Albany Road Password                                                                                                    |
|                                                       | Suburb SOUTH MELBOURNE 3205                                                                                                    |
|                                                       | Phone 1   03 5550 3256     Usual Opening Time   08:00   ACIR Clinic Code     Image: Currently Available   Image: Check for Zedmed Updates     Image: Available Online   Image: Can Cancel Online Appointments                                                                                                    |
|                                                       | Edit Branch Name Image: Constraint of the second second |
|                                                       | Add New   Edit Name   Options   Delete   Payment Types   Online Appointment Details     Close   Cancel                                                                                                    |

For the most up-to-date documentation version, visit https://help.zedmed.com.au/help